## HOW TO Arbeitsstunden für Mitglieder

Alle Mitglieder des Beachverein Freiburg sind selbst dafür verantwortlich, die geleisteten Stunden im Platzbuchungstool

(<u>https://platzbuchung.beach-freiburg.de/clubwork-offers</u>) zu erfassen und sich für Arbeitseinsätze einzutragen.

Mehr Informationen findet ihr im folgenden:

- 1. Links in der Leiste "Arbeitsdienst" auswählen. Jetzt gibt es zwei Möglichkeiten:
  - a. "Arbeitsstunden einreichen" auswählen oder
  - b. für "*bevorstehende Termine*" eintragen und im Anschluss die Stunden über den gewählten Termin einreichen

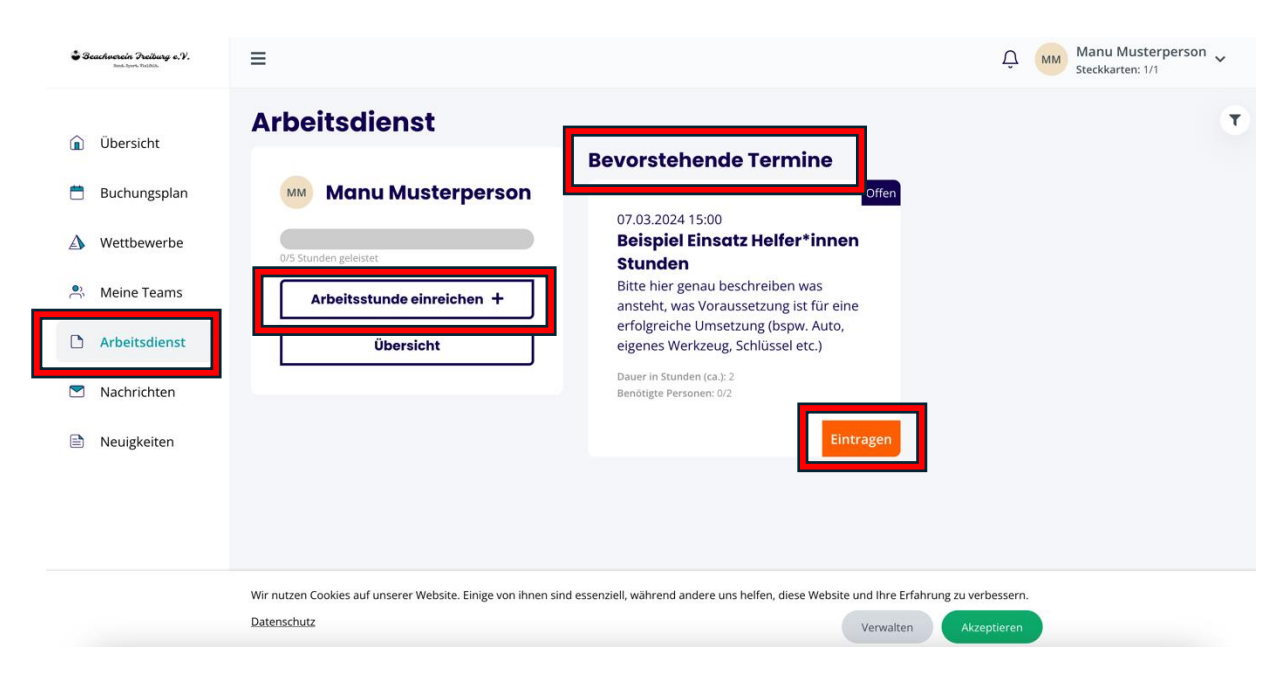

2. Arbeitsstunden einreichen

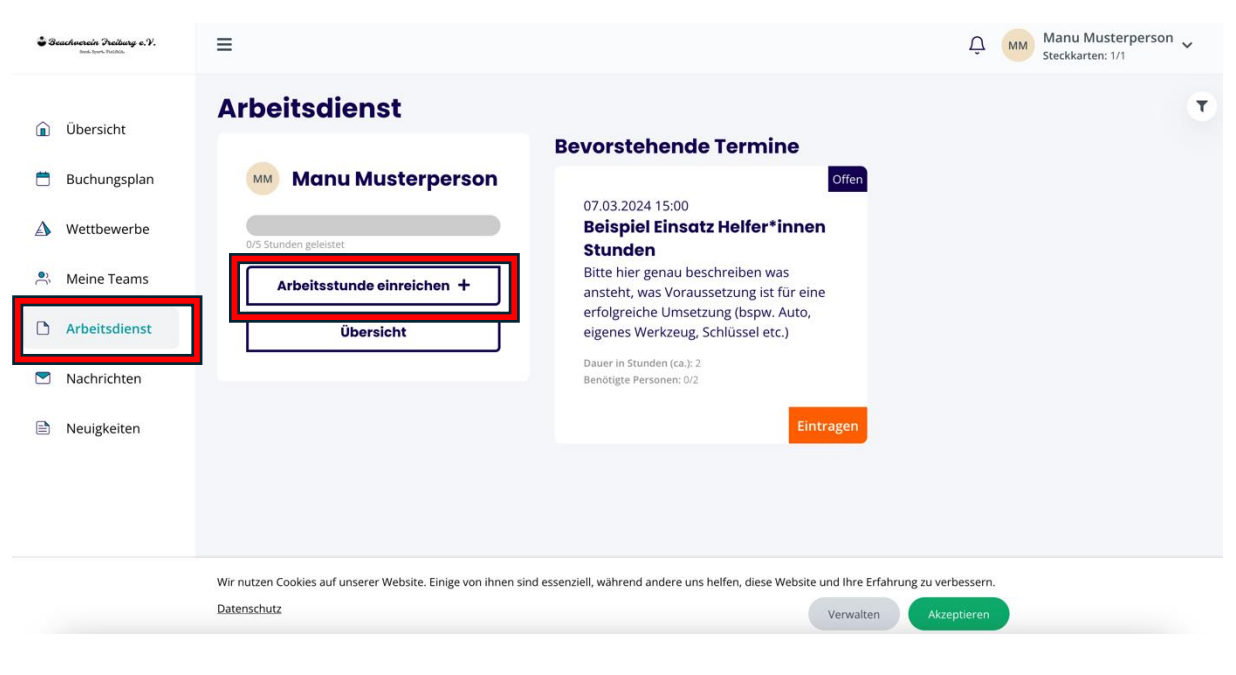

 a. Es öffnet sich ein Fenster in dem die Mitglieder die Kategorie, Beschreibung der Tätigkeit, das Datum und die Stundenanzahl eintragen können und auf abschicken klicken. Anschließend müssen die Stunden von "Administrator\*innen" freigegeben werden.

## Fenster schließen × Stategorie Arbeitsstunden 2024 ✓ Beschreibung deiner Arbeit ✓ Beispieltätigkeit (Getränkeverkauf Communitybeach) ✓ Datum / Uhrzeit ✓ 27.2.2024 15:00 × Stundenanzahl ✓

b. Nach dem Bestätigen der Stunden werden diese dem Mitglied in dessen Übersicht angezeigt

| <b>\$</b> 3. | eachverein Freiburg e.Y.<br><sup>Bead Sport Pathlet</sup>                                                            | ≡                                                                                                    |                                                                                                    | Ô | Manu Musterperson<br>Steckkarten: 1/1 | ~ |
|--------------|----------------------------------------------------------------------------------------------------|----------------------------------------------------------------------------------------------------|----------------------------------------------------------------------------------------------------|---|---------------------------------------|---|
|              | <ul> <li>Übersicht</li> <li>Buchungsplan</li> <li>Wettbewerbe</li> <li>Meine Teams</li> <li>Arbeitsdienst</li> </ul> | Arbeitsdienst<br>Manu Musterperson<br>2/5 Stunden gelestet<br>Arbeitsstunde einreichen +<br>Übersicht | Bevorstehende Termine<br>Offen<br>07.03.2024 15:00<br>Beispiel Einsatz Helfer*innen<br>Stunden<br>Bitte hier genau beschreiben was<br>ansteht, was Voraussetzung ist für eine<br>erfolgreiche Umsetzung (bspw. Auto,<br>eigenes Werkzeug, Schlüssel etc.) |   |                                       | T |
|              | Nachrichten                                                                                                    |                                                                                                    | Dauer in Stunden (ca.): 2<br>Benötigte Personen: 0/2                                                                                                    |   |                                       |   |
|              | Neuigkeiten                                                                                                    |                                                                                                    | Eintragen                                                                                                    |   |                                       |   |
| \$           | Einstellungen                                                                                                    |                                                                                                    |                                                                                                    |   |                                       |   |

## 3. Bewerben auf Arbeitseinsätze:

a. Links in der Leiste über Arbeitsdienst einen der bevorstehenden Termine wählen (falls vorhanden) und verbindlich einbuchen

| Scachwerein Freiburg e.V.<br>bashiyere Pelikte                                                                                                    | =                                                                                                    | Manu Musterperson      Steckkarten: 1/1                                                                                                    | * |
|----------------------------------------------------------------------------------------------------|----------------------------------------------------------------------------------------------------|----------------------------------------------------------------------------------------------------|---|
| <ul> <li>Übersicht</li> <li>Buchungsplan</li> <li>Wettbewerbe</li> <li>Meine Teams</li> <li>Arbeitsdienst</li> <li>Nachrichten</li> <li>Neuigkeiten</li> </ul> | Arbeitsdienst<br>Manu Musterperson<br>Of Stunden geleistet<br>Arbeitsstunde einreichen +<br>Übersicht | Definition of the second second secon | T |
|                                                                                                    | Wir nutzen Cookies auf unserer Website. Einige von ihnen s<br>Datenschutz                             | ind essenziell, während andere uns helfen, diese Website und Ihre Erfahrung zu verbessern.<br>Verwalten Akzeptieren                                                                                                    |   |

 b. WICHTIG: Die Helfenden müssen, auch wenn sie sich beworben haben, die Stunden im Tool noch eintragen. Dies können sie durch das Klicken auf das "+ Symbol" direkt.

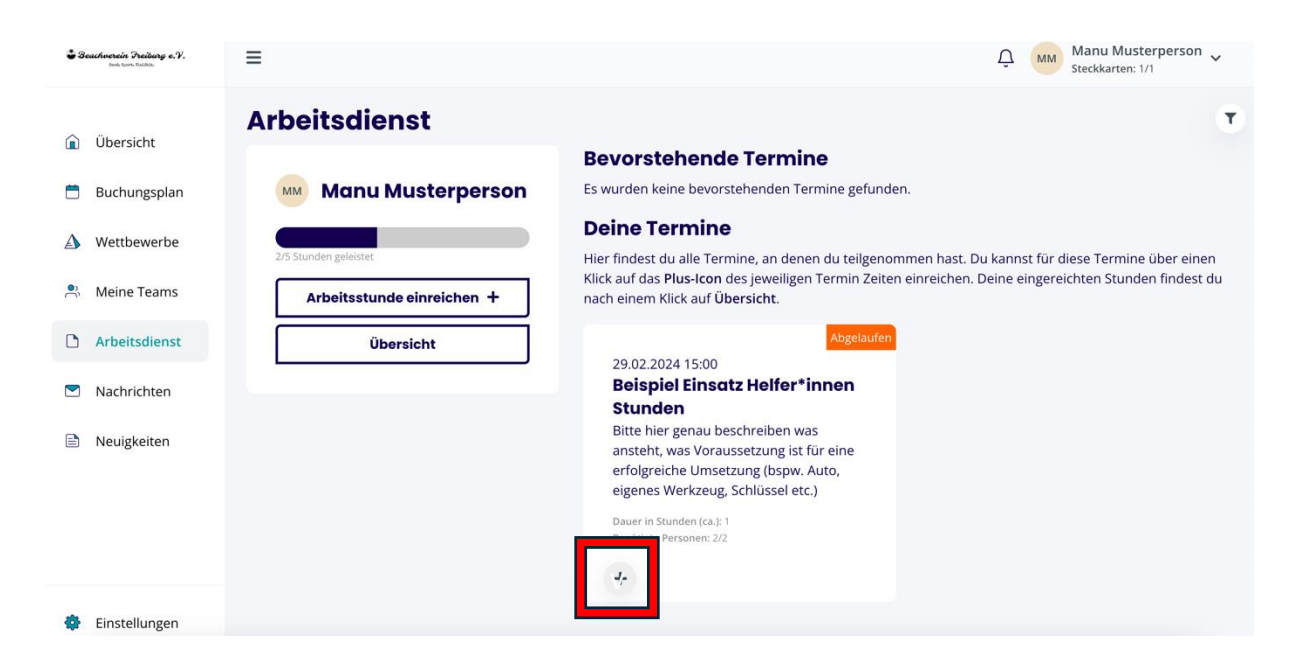

c. Anschließend öffnet sich ein Fenster, indem dann die genaue Stundenanzahl noch erfasst werden muss.

| Z <b>eit buchen</b><br>Datum / Uhrzeit | renster schlieben |  |  |  |
|----------------------------------------|-------------------|--|--|--|
| 1.3.2024 16:53<br>Stundenanzahl        |                   |  |  |  |
| 0                                      | \$                |  |  |  |
| Zeit buchen                            |                   |  |  |  |

d. Nach dem Bestätigen der Stunden werden diese dem Mitglied in dessen Übersicht angezeigt

| Seachverein Fre<br>bad-tjort Bad                                                | eφ.ε.Ϋ. Ξ                                                                                              | 🗘 Manu Musterperson 🗸                                                                                                    |
|---------------------------------------------------------------------------------|----------------------------------------------------------------------------------------------------|----------------------------------------------------------------------------------------------------|
| Übersic     Ubersic     Buchun     Wettbew     Weine T     Arbeitse     Nachric | splan<br>splan<br>erbe<br>ams<br>enst<br>i<br>i<br>i<br>i<br>i<br>i<br>i<br>i<br>i<br>i<br>i<br>i<br>i | offen<br>03.2024 15:00<br><b>ispiel Einsatz Helfer*innen<br/>unden</b><br>izehier genau beschreiben was<br>iteht, was Voraussetzung ist für eine<br>Jgreiche Umsetzung (bspw. Auto,<br>enes Werkzeug, Schlüssel etc.)<br>er in Stunden (ca.): 2<br>ötgte Personen: 0/2 |
| <ul> <li>Neuigke</li> <li>Einstellu</li> </ul>                                  | en<br>Igen                                                                                             | Eintragen                                                                                                    |